We accept orders in three ways:

- 1. Website Credit Card Order: This is the normal website ordering process. Customers may wish to create a website account to save their address details and to keep a record of previous orders.
- Website Purchase Order: To enable this feature contact C-Pro Direct to request a website "Trade Account". Customers with Trade Accounts may place orders using the website and reference their internal order numbers. No ctedit card is required.
- 3. Purchase Order by E-Mail: Purchase Orders should be emailed to enquiries@c-prodirect.com and detail the required product codes, descriptions and agreed prices / shipping terms. Customers sending Purchase Orders by E-mail are advised to request a website Trade Account as this will greatly facilitate ordering. Customers may use (or load into their own IT systems) data from the spreadsheet 093\_TECH to determine the product codes and descriptions they require.

www.c-prodirect.com includes a Price Guide, Product Overviews and Size and Selection guides to help customers to determine their precise product requirements. Email enquiries@c-prodirect.com or call C-Pro Direct if further assistance is required.

# Website Trade Purchase Ordering

To enable this feature ensure you need have a Trade Account enabled. This enables Purchase Ordering and access to any agreed special terms.

| Returning C          | ustomer                       |                         |                                                              |   |
|----------------------|-------------------------------|-------------------------|--------------------------------------------------------------|---|
| Email:               | philip@c-prodirect.com        | Your Personal Details   |                                                              |   |
| Password:            | ······                        | Gender:                 | ⊖ Male ⊃ Female                                              |   |
| i ubbworu.           | Remember me? Forgot password? | First name:             | UK List                                                      | • |
|                      |                               | Last name:              | Tester-UK List                                               | • |
| LOG IN               |                               | Email:                  | uklist@c-prodirect.com                                       | • |
|                      |                               | Role:                   | UK List 2023                                                 |   |
| Login to the website |                               | Your "My<br>and will in | Account" page displays your role<br>ndicate the agreed terms |   |

#### Add products to website basket in the normal way.

ADM Night Use Ankle Foot Orthosis, Pair, for use with the ADM or the ADM External Rotation Bar

|                              | Pair                                                            |   |
|------------------------------|-----------------------------------------------------------------|---|
|                              | Left Size                                                       |   |
| - And                        | 3                                                               | ~ |
|                              | Right Size                                                      |   |
|                              | 3                                                               | ~ |
|                              | Sandal Product Code Left                                        |   |
|                              | 3GGLEVA Description: ADM SANDAL SIZE 3 GREEN AND GREY LEFT EVA  |   |
|                              | Sandal Product Code Right                                       |   |
|                              | 3GGREVA Description: ADM SANDAL SIZE 3 GREEN AND GREY RIGHT EVA |   |
|                              | Quantity: + 1 -                                                 |   |
|                              |                                                                 |   |
| Website displays unique pro  | oduct codes and                                                 |   |
| associated description based | d on options                                                    |   |
| selected                     | •                                                               |   |

Go to your website shopping basket when all required products have been added to the cart.

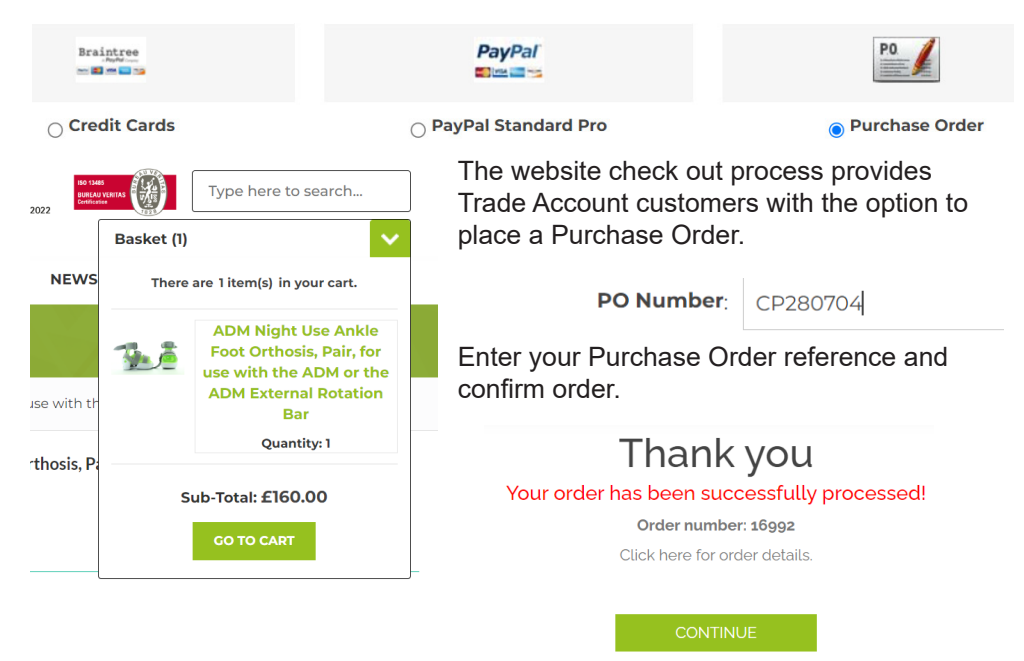

The Website Purchase Order has been placed and can be viewed.

#### Website Purchase Ordering

The "My Account" Orders screen can be used to access your order in PDF format.

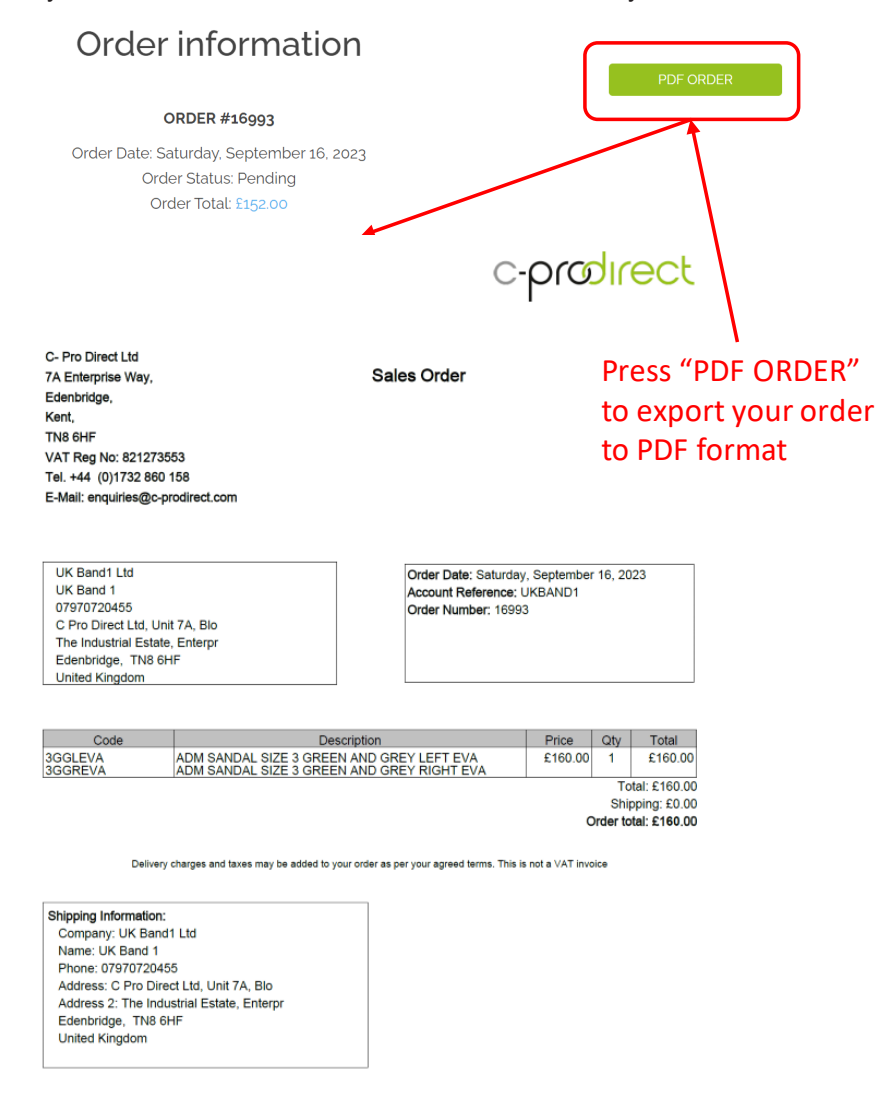

C-Pro Direct Ltd, 7a Enterprise Way, Edenbridge. Kent, TN8 6HF, UK. enquiries@c-prodirect.com

### Purchase Ordering by E-Mail

Trade customers may wish to use the website to assist with product selection and Purchase Order generation. To do this a trade website account is required as with Website Purchase Ordering.

| Download Order                                                                                                    | The we<br>screen<br>Order"   | bsite "S<br>includes<br>button     | hopp<br>s has           | ing<br>"Do | Basket"<br>ownload |
|----------------------------------------------------------------------------------------------------|------------------------------|------------------------------------|-------------------------|------------|--------------------|
|                                                                                                    |                              | C-                                 | ora                     | dire       | ect                |
| C- Pro Direct Ltd<br>7A Enterprise Way,<br>Edenbridge,<br>Kent,<br>TN8 6HF<br>VAT Reg No: 821273553<br>Tel. +44 (0)1732 860 158<br>E-Mail: enquiries@c-prodirect.com | Sales O                      | rder                               |                         |            |                    |
| C-Pro Direct Ltd<br>Philip Morris<br>C Pro Direct Ltd, Unit 7A, Blo<br>The Industrial Estate, Enterpr<br>Edenbridge, TN8 6HF<br>United Kingdom<br>07970720455        |                              | Order Date: 16 S<br>Customer accou | Sep 2023<br>nt ref: UKL | IST        |                    |
| Code De<br>3GGLEVA ADM SANDAL SIZE 3 GREI<br>3GGREVA ADM SANDAL SIZE 3 GREI                                                                                          | escription<br>EN AND GREY LE | FT EVA                             | Price<br>£160.00        | Qty<br>1   | Total<br>£160.00   |
|                                                                                                    |                              |                                    |                         | Tota       | al: £160.00        |
| Delivery charges and taxes will be added to                                                                                                    | your order as per your a     | greed terms. This is n             | ot a VAT invo           | ice        |                    |

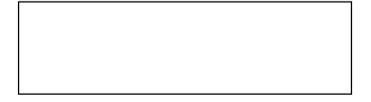

# The contents of the Shopping Basket are exported to a PDF file

C-Pro Direct Ltd, 7a Enterprise Way, Edenbridge. Kent, TN8 6HF, UK. enquiries@c-prodirect.com

No website order is placed, but the PDF may be downloaded and used as a reference for internal Purchase Order generation. Clinical team members may find this a useful way to communicate their requirements to Purchasing Team colleagues.

# All Product Codes Spreadseet (093\_TECH)

Customers may also wish to access the Excel spreadsheet resource 093\_TECH as a tool to access detailed product coding data. The spreadsheet can be used to load data into customer IT systems and can be interrogated using Excel data filters and search functionality.

The contents of 093\_TECH are organised primarily by Category as follows:

| Cat<br>No: | Category Description             | Products in Category                               |
|------------|----------------------------------|----------------------------------------------------|
| 5.         | Black Robin Designs Socks        | Double and single layered AFO socks                |
| 11.        | Dorsi Ramps                      | Dorsi Ramp Pediatric stretch board                 |
| 16.        | ADM Footwear                     | Adapated footwear for use with ADM devices         |
| 17.        | Fitting Stock                    | Bar and Clip Boxes and Sizing Liners               |
| 19.        | ADM Strap Pads                   | Replacement ADM AFO Strap Pads                     |
| 24.        | ADM Sole Kits                    | Kits to enable footwear adaption for use with ADMs |
| 30.        | ADM Ankle Foot Orthosis          | The ADM night use Ankle Foot Orthosis              |
| 31.        | ADMs for ADM Modular System      | Abduction Dorsiflexion Mechanisms                  |
| 32.        | Dobbs ADM ERBs                   | Dobbs ADM External Rotation Bars                   |
| 33.        | X-L ADMs                         | ADMs for teenagers and young adults                |
| 35.        | Dobbs ADM Bar Clips              | Dobbs ADM Fixed Bar Clips                          |
| 36.        | Dobbs ADM Articulating Bar Clips | Dobbs ADM Articulating Bar Clips                   |

The key data fields within 093\_TECH include:

| Cat No:                  | Description                                                   |
|--------------------------|---------------------------------------------------------------|
| Manufacturer             | The legal Manufacturer of the product                         |
| EU Authorised Rep        | The Official EU Authorised Representative                     |
| EU Competent Authority   | The EU Competent Authority                                    |
| UK Authorised Rep        | The UK Authorised Representative                              |
| Device Classification    | The Medical Device Classification                             |
| UDI Issuing Authority    | The issuing authority of the Unique Device Identifiers (UDIs) |
| GMDN Code                | The General Medical Device Nomenclature Code (GMDN)           |
| Product Code             | Manufacturers unique product code                             |
| Product Description      | Product description for unique product code                   |
| Unique Device Identifier | Unique Device Idenifier (UDI).                                |

093\_TECH also includes numerous other meta-data fields to assist integration into customer IT infrastrure. Please contact us if you require more details.